## How to Download Document Arrival Advice (DAA) and Debit Advices for Letter of Credit (LC)?

## **Step 1: Follow the below steps on iTrade**

- Select "Trade Services"
- Select "Import Letter of Credit"
- Select "LC Inquiry"
- Select "Search"
- Locate " **System ID**" of the LC which DAA advices are to be downloaded then click on "**file folder logo**" which is on left side of **system id**

| LC Induston       Inguiry - List of Letter of Credit Transactions         LC Antendation       Inguiry - List of Letter of Credit Transactions         Search Options       Search Options         K Antenance       Search Options         K Antenance       System ID:         Search Options       System ID:         Search Options       Search Options         K Mantenance       System ID:         Search Options       Search Options         Entity: 900673       Entity: 900673         Entity: 000 Reb       Search Options         Bank Reb       Search Options         Bione Company Manne       Search Options         Bione Company Manne       Search Options         Bione Company Manne       Search Options         Bione Company Manne       Search Options         Search Option Manne       Search Options         Bione Company Manne       Search Options         Search Option Manne       Search Options         Search Options Manne       Search Options         Search Options Manne       Search Options         Search Options Manne       Search Options         Search Options Manne       Search Options         Search Options Manne       Search Options         Search Options M                                                                                                    | LC Annual Control       Injury - List of Letter of Credit Transactions         Information       Injury - List of Letter of Credit Transactions         Prending LCs       Serb Spany Function, you must near the search of the Spansachoos Nations and you wash to Bit Mr.         LC Annual       System ID         System ID       Serb Spany Function, you must near the search of the Spansachoos Nations Nations Nat                                                                                                    |                       |                                |                        |                            |                  |                  |                        |                         |                  |        |            |             |        |
|----------------------------------------------------------------------------------------------------|----------------------------------------------------------------------------------------------------|-----------------------|--------------------------------|------------------------|----------------------------|------------------|------------------|------------------------|-------------------------|------------------|--------|------------|-------------|--------|
| IC Annextment  Samth Options  Samth Options  Samth Options  Samth Options  Some Type Index of the financial close sensitive  Samth Options  Some Type Index of the financial close sensitive  System ID:  Some Type Index of the financial close sensitive  System ID:  Some Type Index of the Index of the Inde                                                                                                    | LC Anexotanel       View         Bills & Correspondences       Search Options         Search Options       In the layor function, you must exter the search circle at the transactions that you use to list fue         Heb For point search piese area by Search       System ID         System ID       System ID         System ID       System ID         Dur Ref.       System ID         Dur Ref.       System ID         Stank Ref.       Our Ref.         Dur Ref.       The Image Stand Ref.         Search       Search                                                                                                    | C Initiation          | Inquiry - List of Le           | ter of Credit Tr       | ansactions                 |                  |                  |                        |                         |                  |        |            |             |        |
| Select oppoint  In A Correspondences  In the impary function, you must enter the search (riteria of the transactions that you as to be transactions that you as to be transactions the transactions the transactions that you as to be transactions that you as to be transactions that you as to be transactions that you as to be transactions that you as to be transactions that you as to be transactions that you as to be transactions that you as to be transactions that you as to be transactions that you as to be transactions that you as to be transactions that you as to be transactions that you as to be transactions tha                                                                                                    | Sector Spectral ID       Sector Spectral ID       Sector Spectral ID       Sector Spectral ID         Sector Spectral ID       Sector Spectral ID       Sector Spectral ID       Sector Spectral ID         Spectral ID       Spectral ID       Spectral ID       Spectral ID         Spectral ID       Spectral ID       Spectral ID       Spectral ID         Spectral ID       Spectral ID       Spectral ID       Spectral ID         Spectral ID       Spectral ID       Spectral ID       Spectral ID         Spectral ID       Spectral ID       Spectral ID       Spectral ID         Spectral ID       Spectral ID       Spectral ID       Spectral ID         Spectral ID       Spectral ID       Spectral ID       Spectral ID         Spectral ID       Spectral ID       Spectral ID       Spectral ID         Spectral ID       Spectral ID       ID       Spectral ID       Spectral ID         Spectral ID       Spectral ID       ID       Spectral ID       Spectral ID       Spectral ID         Spectral ID       Spectral ID       ID       Spectral ID       Spectral ID       Spectral ID       Spectral ID                                                                                                    | : Amendment           | Taranta Chattana               |                        |                            |                  |                  |                        |                         |                  |        |            |             |        |
| ending LCs is the inputy function, yet must enter the search on the at you wish to be the<br>C hopery  Met For partial search, please use "U before or after your search side, e.g. type MMTENTs to search for items containing the word MTENT. Note: Search is Case sensitive!  System ID: Entep: 996673 Entep: 996673                                                                                                    | evelog LDs       is the largery function, you must not enter the search of the databathong that you waits to ist the time, containing the word MVTEXT. (Note: Search is Case sensitive)         C hoavy <ul> <li>Maintenance</li> <li>System 0:                 <ul> <li>System 0:</li></ul></li></ul>                                                                                                    | lis & Correspondences | Search ugoons                  |                        |                            |                  |                  |                        |                         |                  |        |            |             |        |
| Incluing Incluing In                                                                                                    | Wainternance       System ID       Solarity logical bandwall, is griger with relative doctaining the work of rink. In doct Solarity is a bondwall         Valuationance       System ID       Solarity logical bandwall, is griger with relative doctaining the work of rink. In doct Solarity is a bondwall         Valuationance       System ID       Solarity logical bandwall, is griger with relative doctaining the work of rink. In doct Solarity is a bondwall         Valuationance       System ID       Solarity logical bandwall, is griger with relative doctaining the work of rink. In doct Solarity is a bondwall         Valuationance       Solarity logical bandwall       In doctain the work of rink. In doct Solarity is a bondwall         Bank Ref.       Solarity logical bandwall       In doctain the work of rink. In doct Solarity is a bondwall         Bank Ref.       Solarity logical bandwall       In doctain the work of rink. In doct Solarity is a bondwall         Bank Ref.       In doctain the work of rink. In doctain the work of rink. In doctain the                                                                                                    | ndingLEs              | In the inquiry function, you   | hust enter the search  | orderia of the transaction | ns that you wish | to lat for.      |                        |                         |                  |        |            |             |        |
| Maintenance System ID:<br>Entity: System ID:<br>Entity: S | Maintenance System ID: System ID: System ID: System ID: System ID: System ID: System ID: Sole System ID: Sole | Inquiry               | Here For partial search, pills | te une 's perore or an | ter your bearin salve, e.p | rupe services    | to be selerch to | count containing the w | ord Arriters Depter Sea | ron o case servi | 1046   |            |             |        |
| Entfa; 908073 Entfa; 908073 Entfa; 9080073 Entfa; 908073 Entfa; 908073 Entfa; 908073 Entfa; 908073 E                                                                                                    | Linter     506073       Linter, 1000/Applicant Name       Bank Ref       Our Ref       Beneficary Name       Product Type       Copie       Expiry Date From       Search         1 - 2 of 2 tems       System ID       Existly Myslocaet       Name       Our Ref       Beneficary Name                                                                                                    | Maintenance           | System ID:                     |                        |                            |                  |                  |                        |                         |                  |        |            |             |        |
| Enbhy/Agplicant Name:<br>Bank Ref.<br>Our Ref.<br>Beneficiary Name:<br>Product Type:<br>Con                                                                                                    | Endpliqueix Name       Bank Raft       Our Reft       Beneficiant Name       Product Type       Cop       Expiry Date From       Search         1 - 2 of 2 dams       1 - 2 of 2 dams       Search         1 - 2 of 2 dams         1 - 2 of 2 dams <td></td> <td>Entty:</td> <td>968673</td> <td></td> <td></td> <td></td> <td></td> <td></td> <td></td> <td></td> <td></td> <td></td> <td></td>                                                                                                    |                       | Entty:                         | 968673                 |                            |                  |                  |                        |                         |                  |        |            |             |        |
| Bank Reh<br>Our Reh<br>Benefician Kame<br>Product Type<br>Cor                                                                                                    | Bank Ref.         Our Ref.           Our Ref.         Our Ref.           Beneficiary Name         Product Type           Product Type         Image: Copy Oute           Search         Image: Copy Oute           Search         Image: Copy Oute           Search         Image: Copy Oute           Search         Image: Copy Oute           Search         Image: Copy Oute           Search         Image: Copy Oute           Search         Image: Copy Oute           Search         Image: Copy Oute           System ID         Endity Maylocaet           Name         Product Type           Our Berl         Beneficiary Name           Product Type         Crip           System ID         Endity Maylocaet           Name         Our Berl                                                                                                    |                       | Entity/Applicant Name:         |                        |                            |                  |                  |                        |                         |                  |        |            |             |        |
| Our Ret       Beneficiary Stame       Product Type       Con                                                                                                    | Our Ref.         Beneficiary Name           Broduct Type         -           Broduct Type         -           Scaush         -           Scaush <td></td> <td>Bank Ref.</td> <td></td> <td></td> <td></td> <td></td> <td></td> <td></td> <td></td> <td></td> <td></td> <td></td> <td></td>                                                                                                    |                       | Bank Ref.                      |                        |                            |                  |                  |                        |                         |                  |        |            |             |        |
| Briefloary Name<br>Product Type<br>Con<br>Q                                                                                                    | Product Type<br>Gop<br>Expiry Date From<br>Search                                                                                                    |                       | Our Ret                        |                        |                            |                  |                  |                        |                         |                  |        |            |             |        |
| Product Type:                                                                                                    | Product Type     Image: Copy Copy Copy Copy Copy Copy Copy Copy                                                                                                    |                       | Beneficiary Name               |                        |                            |                  |                  |                        |                         |                  |        |            |             |        |
| CON                                                                                                    | Cryp     Me       Expiry Data Prom.     w       Search       Search                                                                                                    |                       | Product Type:                  | 10                     |                            |                  |                  |                        |                         |                  |        |            |             |        |
|                                                                                                    | Search     10   25   50   100     Y       Search     Search     Search       1 - 2 of 2 dams     Solution ID     Existing/Applicant       System ID     Existing/Applicant     Bank Bot     Our Bet       Name     Product Type     Crig     Amount     Insue Date                                                                                                    |                       | COV.                           | 1.00                   | 10.4                       |                  |                  |                        |                         |                  |        |            |             |        |
| Expry Gete Prom                                                                                                    | Search<br>1 - 2 of 2 items 10   25   50   100 (1)<br>System ID Entity Entity/Applicant Bank Ref Our Ref Beneficiary Name Product Type Crig Amount Insue Date Expiry Date                                                                                                    |                       | Exprry Date From:              |                        | + 10                       |                  |                  |                        |                         |                  |        |            |             |        |
|                                                                                                    | System ID         Entity         Entity/Applicant<br>Name         Bank Ref         Our Ref         Beneficiary Name         Product Type         Cry         Amount         Insur Date         Enpiry Date                                                                                                    |                       |                                |                        |                            |                  |                  |                        |                         |                  |        |            |             | Downio |
|                                                                                                    | System ID Entity EntityApplicant Bank Burf Our Berl Beneficiary Name Product Type Cry Amount Issue Date Expiry Date                                                                                                    |                       | 1-2 of 2 dams                  | 1                      |                            | 10 1             | 25 1 50 1 1      | 00                     |                         |                  |        |            | 14          | 1.1.1  |
| 1-2 of 2 sams 10 1 25 1 50 1 100 4 1                                                                                                    |                                                                                                    |                       | System ID                      | Entity                 | EntryApplcant              | Bank Ref         | Owner            | Beneficiary Name       | Product Type            | Cry              | Amount | Issue Date | Expiry Date | State  |
| D  1 - 2 of 2 stams  1 - 2 of 2 stams  1 - 2 of 2 stams  System 10  Entity Applicant Suck Ref Our Ref Beneficiary Name Product Tigle Crg Ansunt Issue Date Expiry Date                                                                                                    |                                                                                                    |                       |                                |                        | Alla Tel                   |                  |                  |                        |                         |                  |        |            |             |        |

## Step 2: Downloading the document arrival advice (DAA) and debit advices...

• Once "file folder logo" is clicked then then DAA can be downloaded by clicking on the "Claim" if request has been completed by the bank.

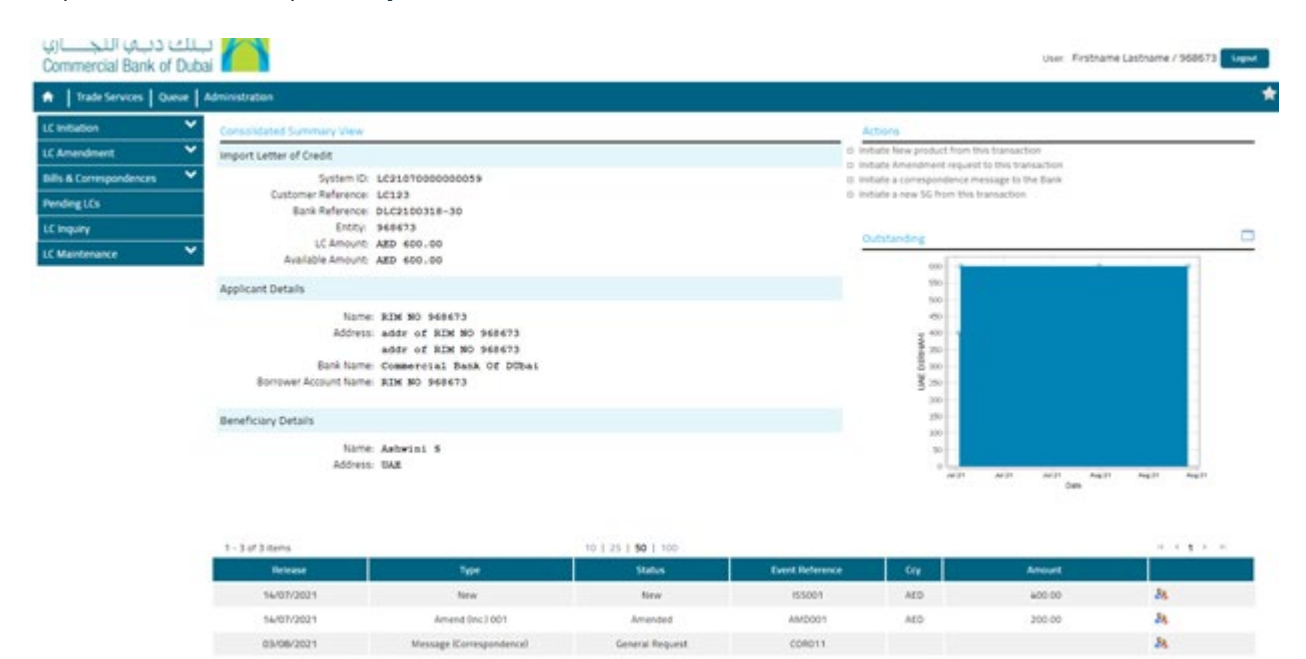